Détecteur de fumée factice caméra espion FULL HD

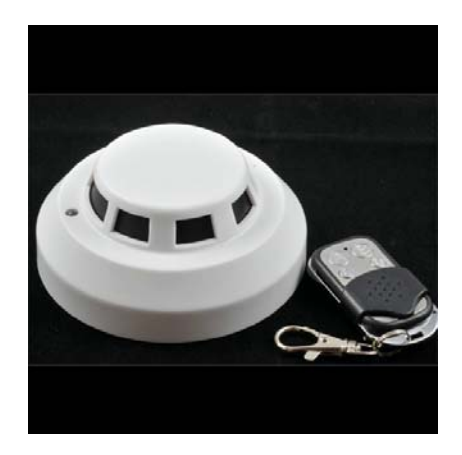

A. Put TF card into the recorder, start it to record a video. Then close it.

B. Connect the recorder with your computer using the USB wire. Please check the removable disk is E: or F: or others.

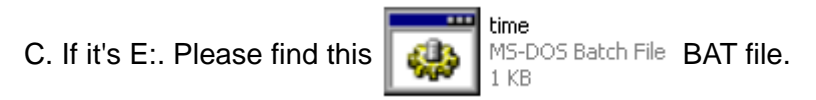

Click the right mouse button, select Edit to open the file, in the penultimate sixth line shows [copy time.txt E: \], this line is the path being written date, time. If it is a removable disk (F :), In this case it will be changed to [copy time.txt F: \].

Do not modify other lines, and then save and close the file.

D. Then double-click to open

MS-DOS Batch File BAT file, see "write successful",

and automatically generate a "time.txt" in removable disk E in the root directory. (Do not rush to close the BAT file, check whether the "time.txt" is generated). The date and time are written as the same as the computer.

E. Click "

F. Start the recorder and the date and time have been reseted.

Press C to record, press D to detect movement. If you don't need detect movement, press C not D.